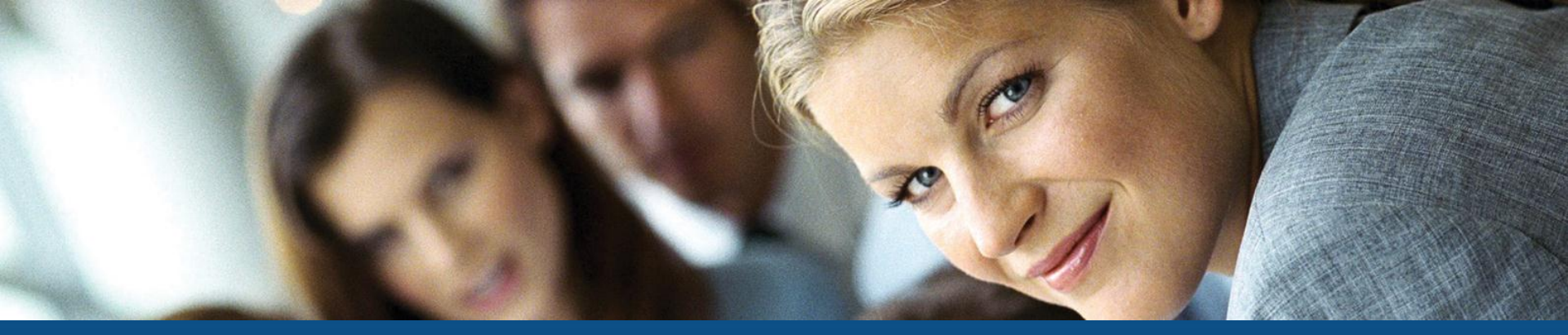

## Inspirationsdag - Skolehjem

Århus den 5. december 2011 København den 7. december 2011

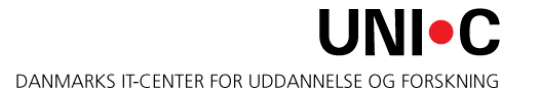

#### Program

Ankomst Velkomst v/ Susanne Panduro, UNI•C Trimmeoplysninger Bookinganmodninger – afsend og modtag Nyt vindue (R057 Diæter) Materialeudlån-/aflevering Elevbooking, kursistbooking og gæstebooking Pause Forbedrede søgekriterier og registreringsmuligheder på eksisterende vinduer Nye og forbedrede udskrifter Lidt om hvad næste revision byder på Frokost/Sandwich Skolehjemsportalen v/ Jens Holmgaard og Morten Skelsmose, Uddata Afrunding v/ Susanne Panduro, UNI•C

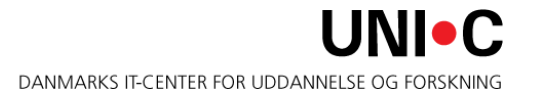

#### HUSK din systemadministrator på at

- Opdatere Oracle bruger med navn, mailadresse og telefonnummer for de(n) brugere, der arbejder med booking og bookinganmodninger til eksterne skolehjem
- Oplysningerne bruges i forbindelse med bookinganmodninger, idet bemærkningsfeltet på bookinganmodninger fra og med 11.2 automatisk udfyldes med navn, mailadresse og telefonnummer på den der har oprettet bookingen.

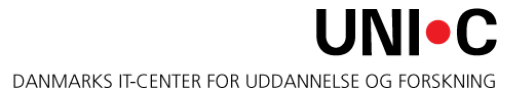

#### 🕌 EASY-A ESASII-M-851-961851

| Eiler      | <u>R</u> ediger E           | lever <u>B</u> etali | nger <u>P</u> ers | onale <u>A</u> ktivit | eter <u>S</u> k   | olehjem Sț      | amtabell           | er Sy          | stem                          | ⊻indue  | e <u>H</u> ja | elp    |      |            |   |
|------------|-----------------------------|----------------------|-------------------|-----------------------|-------------------|-----------------|--------------------|----------------|-------------------------------|---------|---------------|--------|------|------------|---|
| ( <b>E</b> | 9 🖻 🏈                       | ) 🖉 🖏 I              | 🗊 I 🔀             | 1 1 🎁 🗊               | <b></b>           | 2 🧀 🖂           | E <mark>?</mark> E | 👌 📬            | × <sup>1</sup> 2 <sub>?</sub> |         |               |        | > [  | ્યું ને જે | ? |
| 🙀 A9       | 10 Trimmeo                  | plysninger           |                   |                       |                   |                 |                    |                |                               |         |               |        |      |            |   |
|            |                             | sning%               |                   |                       | Central/<br>Lokal | Туре<br>Снав    | [<br>r             | Deci-<br>maler | Værdi%                        | J FØB   |               | FRVIS  | NING | SDAG       |   |
|            | KursistAnk                  | omst                 |                   |                       | L                 | CHAR            |                    |                | Dagen                         | _før_un | dervisi       | ningso | lag  |            |   |
|            |                             |                      |                   |                       |                   |                 |                    |                |                               |         |               |        |      |            |   |
| 8          |                             |                      |                   |                       |                   |                 |                    |                |                               |         |               |        |      |            |   |
|            |                             |                      |                   |                       |                   |                 |                    |                |                               |         |               |        |      |            |   |
|            | Beskrivelse%                | Trimmeoplysr         | ningen anven      | des i elevbooki       | ng til at d       | efinere default | : periode          |                |                               |         |               |        |      |            |   |
| l          | Defaultværdi%<br>Max Længde | Dagen_før_u<br>30    | ndervisningso     | Jag                   |                   |                 |                    |                |                               |         |               |        |      |            |   |
|            | l redjepart                 |                      |                   |                       |                   |                 |                    |                |                               |         |               |        |      |            |   |

| 🚣 EA  | SY-A ESA        | SII-M-85   | 51-961851  |           |           |                  |           |          |                |                                             |           |                 |        |                 |   |   |
|-------|-----------------|------------|------------|-----------|-----------|------------------|-----------|----------|----------------|---------------------------------------------|-----------|-----------------|--------|-----------------|---|---|
| Eiler | <u>R</u> ediger | Elever     | Betalinger | Personale | Aktivitet | er <u>S</u> ł    | kolehjem  | Sțamtabe | ller S         | ystem                                       | ⊻indue    | e <u>H</u> jælp |        |                 |   |   |
| 1     | چ 🧭             |            | : 🖫 🖫 I    | i 🗶 🗊 (   | ) I (     | <b>1</b>         | 🕺 🥩 🖡     | 1 6      | r 🔁            | <sup>1×</sup> ? <sup>1</sup> 2 <sub>?</sub> |           |                 | Þ      | [ ද <u>ි</u> ද් | ŝ | ? |
| 😨 A!  | 910 Trimn       | neoplysni  | inger      |           |           |                  |           |          |                |                                             |           |                 |        |                 |   |   |
|       | Trimme          | oplysning% | <i>.</i>   |           | (<br>     | ientral/<br>okal | /<br>Туре |          | Deci-<br>maler | Værdi                                       | %         |                 |        |                 |   |   |
|       | ElevAfi         | rejse      |            |           |           | -                | CHAR      |          |                | SIDS                                        | TE_UND    | ERVISNIN        | IGSD/  | AG              |   |   |
|       | Kursist         | Afrejse    |            |           |           | -                | CHAR      |          |                | Dage                                        | n_før_sid | lste_under      | visnin | gsdag           |   |   |
|       |                 |            |            |           |           |                  |           |          |                |                                             |           |                 |        |                 |   |   |
| 13    |                 |            |            |           |           |                  |           |          |                |                                             |           |                 |        |                 |   |   |
| - 2   | _               |            |            |           |           |                  |           |          | ļ              |                                             |           |                 |        |                 |   |   |
| - 8   | _               |            |            |           |           |                  | -         |          | <u> </u>       |                                             |           |                 |        |                 |   |   |
|       | _               |            |            |           |           |                  | -         |          | -              |                                             |           |                 |        |                 |   |   |
|       | _               |            |            |           |           |                  | -         |          |                |                                             |           |                 |        |                 |   |   |
|       | _               |            |            |           |           |                  | +         |          |                |                                             |           |                 |        |                 |   |   |
|       |                 |            |            |           |           |                  |           |          |                |                                             |           |                 |        |                 |   |   |
|       | Beskrivels      | e% Eleva   | afreisedag |           |           |                  |           |          |                |                                             |           |                 |        |                 |   |   |
|       | Defaultvær      | di% DAGE   | EN FØR SID | STE UNDER | VISNING   | DAG              |           |          |                |                                             |           |                 |        |                 |   |   |
|       | Max Læng        | de 200     |            | -         |           |                  |           |          |                |                                             |           |                 |        |                 |   |   |
|       | Tredjep         | part       |            |           |           |                  |           |          |                |                                             |           |                 |        |                 |   |   |
|       |                 |            |            |           |           |                  |           |          |                |                                             |           |                 |        |                 |   |   |

- Der kan være fejl eller uklarheder i oplysningerne på en bookinganmodning, og det skal være muligt for brugeren på det eksterne skolehjem at kontakte den person, der har oprettet bookinganmodningen.
- Feltet "Bemærkning" udfyldes som default med oplysninger om navn, telefonnummer og mailadresse på person, der har oprettet anmodningen.
- Gælder både, hvis bookinganmodningen oprettes på en skole eller et andet skolehjem.

#### A269 Send Bookinganmodning - fortsat

Hvis du vil skrive en bemærkning til modtageren af bookinganmodningen i feltet "Bemærkning", skal det gøres efter navn, mailadresse og telefonnummer. Ellers sletter du disse oplysninger om afsender.

| 🛃 EAS | Y-A ESAS      | 5II-M-8 | 351-961851           |                 |                           |             |                      |                           |                     |               |                                                 |        |
|-------|---------------|---------|----------------------|-----------------|---------------------------|-------------|----------------------|---------------------------|---------------------|---------------|-------------------------------------------------|--------|
| Eiler | Rediger       | Elever  | r <u>B</u> etalinger | Personale Aktiv | riteter <u>S</u> kolehjem | Sțamtabelle | r System             | ⊻indue <u>H</u> jælp      |                     |               |                                                 |        |
| 1     | چ 📎           | 0       | x 🖏 🗐 I              | 1 🔀 🗊 🎁 I       | 1 📫 🛒 🏄 🖡                 | L   🔁 🛱     | t t <sup>™</sup> 12, |                           | 🕨 । 👸 ई             | 2 ?           |                                                 |        |
| 1 A2  | 69 Send B     | Booking | ganmodning           |                 |                           |             |                      |                           |                     |               |                                                 |        |
|       | Skolefor      | løb     | CPR-nr.              | Efternavn       | Fornavn                   | Startdato   | Slutdato             | Anmodet<br>Note startdato | Anmodet<br>slutdato | Skolenr. Navn | on, ⊢or-on,<br>årselev sørger forsøg Bemærkning | Afvist |
|       |               |         |                      |                 |                           |             |                      |                           |                     |               |                                                 |        |
|       | -             |         |                      |                 |                           |             | +                    |                           |                     |               |                                                 |        |
| l l - |               |         |                      |                 |                           |             | +                    |                           |                     |               |                                                 |        |
|       | +             |         |                      |                 |                           |             |                      |                           |                     |               |                                                 |        |
|       |               |         |                      |                 |                           |             |                      |                           |                     |               |                                                 |        |
|       |               |         |                      |                 |                           |             |                      |                           |                     |               |                                                 |        |
|       |               |         |                      |                 |                           |             | -                    |                           |                     |               |                                                 |        |
|       |               |         |                      |                 |                           |             |                      |                           |                     |               |                                                 |        |
|       |               |         |                      |                 |                           |             | 1                    |                           |                     |               |                                                 |        |
|       |               |         |                      |                 |                           |             |                      |                           |                     |               |                                                 |        |
| Fur   | ktioner       |         |                      |                 |                           |             |                      |                           |                     |               |                                                 |        |
|       | <u>1</u> Send |         | 2 Gensend            |                 |                           |             |                      |                           |                     |               |                                                 |        |
|       |               |         |                      |                 |                           |             |                      |                           |                     |               |                                                 |        |

- Oplysningerne om navn, telefonnummer og mailadresse på den person, der har oprettet en bookinganmodning følger med over, når det eksterne skolehjem modtager en ekstern bookinganmodning.
- Gælder både, hvis bookinganmodningen er oprettet på en skole eller et andet skolehjem.
- Oplysningerne fremgår af feltet "Bemærkning" på A271 Modtag ekstern bookinganmodning.

#### A271 Modtag ekstern bookinganmodning - fortsat

| 🛓 E       | ASY-A ESA         | SII-M-851-9      | 961851                  |         |             |           |              |         |                      |       |        |              |
|-----------|-------------------|------------------|-------------------------|---------|-------------|-----------|--------------|---------|----------------------|-------|--------|--------------|
| Eile      | r <u>R</u> ediger | Elever Be        | etalinger <u>P</u> e    | rsonale | Aktiviteter | Skolehjem | Sțamtabeller | System  | ⊻indue <u>H</u> jælp |       |        |              |
| 1         | i 🍼 🍺             | A 4              | <ul> <li>I )</li> </ul> | 3 (D (î | )     🖂     | 1 😡 🧭     | 🐴   🔁 📬      | P 12,   |                      | ▶ [ { | ें दे? | ?            |
| <b>10</b> | 271 Modta         | ig ekstern bo    | ookinganmo              | Ining   |             |           |              |         |                      |       |        | <b>— —</b> × |
|           | For-              |                  |                         |         |             |           |              |         |                      |       | Opkr   |              |
|           | mål               |                  | Skole                   | Navn    |             | CPR-nr.   | Efternavn    | Fornavn | Skoleforløb          | Note  | gruppe |              |
|           | -                 |                  |                         |         |             |           | ļ            |         |                      |       |        |              |
|           |                   |                  |                         | ļ       |             |           |              |         |                      |       |        |              |
|           |                   |                  |                         | ļ       |             |           |              |         |                      |       |        |              |
|           |                   |                  |                         |         |             |           |              | -       |                      |       |        |              |
|           |                   |                  |                         |         |             |           | -            |         |                      | _     |        |              |
|           |                   |                  |                         |         |             |           |              | -       |                      |       |        |              |
|           |                   |                  |                         |         |             |           |              | -       |                      | _     |        |              |
|           |                   |                  |                         |         |             |           |              | -       |                      |       |        |              |
|           |                   |                  |                         |         |             |           |              | 1       |                      | _     |        |              |
| 9         |                   |                  |                         |         |             |           |              |         |                      |       |        |              |
|           | 🗌 Shj. årse       | <mark>lev</mark> | Perio                   | ie 📃    | · -         |           | Udd.         |         | ÅE-rekvirent         |       |        |              |
|           | Forsørge          | er -             | Afgangsda               | to      |             |           | Spc.         |         | Holdident            | _     |        |              |
|           | 🗌 Shj. forsi      | <mark>øg</mark>  | SE-nr./Løber            | nr.     |             |           | Skp.         |         | Modtagelsesdato      |       |        |              |
|           |                   |                  |                         |         |             |           |              |         |                      |       |        |              |
|           |                   |                  | Bemærkni                | ng 🔤    |             |           |              |         |                      |       |        |              |
|           |                   | 11               | Modtag                  |         | 2 Afvis     |           |              |         |                      |       |        |              |
|           |                   |                  | -                       |         | _           |           |              |         |                      |       |        |              |

- Nyt vindue, hvor man kan oprette og vedligeholde diæter **per skolehjemsafdeling**.
- Består af en kort betegnelse (4 tegn) og en lang betegnelse.
- Da det har vist sig at være en uhensigtsmæssighed at diæterne oprettes per skolehjemsafdeling, kommer der en mulighed for via et batchjob at kopiere en oprettet liste fra en skolehjemsafdeling til en anden. (Dette bliver dog først muligt fra og med Lev. 12.1.1 til september 2012.)
- Ingen grænser for hvor mange diæter man kan oprette.

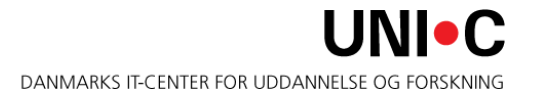

| 🛃 Ei  | ASY-A ESA    | 5II-M-85 | 51-961851  |           |             |          |         |          |        |        |       |        |    |  |
|-------|--------------|----------|------------|-----------|-------------|----------|---------|----------|--------|--------|-------|--------|----|--|
| Eiler | Rediger      | Elever   | Betalinger | Personale | Aktiviteter | Skolehje | em Sțam | tabeller | System | ⊻indue | Hjælp |        |    |  |
| 1     | 9 🖻          |          | : 🖫 🗊 I    | X 🗅 🕯     | )           |          | ) 🖂 I I | ē 🖻      | P 12,  |        | • •   | ा 👸 रा | ?? |  |
| 😨 R   | 057 Diæte    | r        |            |           |             |          |         |          |        |        |       |        |    |  |
| S     | kolehjem     |          |            |           |             |          |         |          |        |        |       |        |    |  |
| A     | fdelingskode |          | Kort navn  |           |             | Navn     |         |          |        |        |       |        |    |  |
|       |              |          |            |           |             |          |         |          |        |        |       |        |    |  |
|       | Diæt         | Betegr   | nelse      |           |             |          |         |          |        |        |       |        |    |  |
|       |              |          |            |           |             | _        |         |          |        |        |       |        |    |  |
|       |              | <u> </u> |            |           |             | _        |         |          |        |        |       |        |    |  |
| 1     |              | Î        |            |           |             |          |         |          |        |        |       |        |    |  |
|       |              |          |            |           |             |          |         |          |        |        |       |        |    |  |
|       |              |          |            |           |             |          |         |          |        |        |       |        |    |  |
|       |              |          |            |           |             | _        |         |          |        |        |       |        |    |  |
|       |              |          |            |           |             | _        |         |          |        |        |       |        |    |  |
| _     |              |          |            |           |             | _        |         |          |        |        |       |        |    |  |
| Ŭ     |              |          |            |           |             |          |         |          |        |        |       |        |    |  |

#### A135 Materialeudlån/aflevering, person

- Anvender den eksisterende funktion i EASY-A til registrering af materialeudlån, inkl. fx sengetøj, brødrister, cykel el.lign. som eleven, kursisten eller gæsten låner af skolehjemmet.
- Giver mulighed for at printe en kvittering, som både kan gives til eleven ved udlån og til at kvittere for afleveret udlån.
- Giver mulighed for at lave en opkrævning, hvis ikke materialet returneres til tiden.

HUSK:

- Inden man kan benytte funktionen skal der oprettes
  - et materialekartotek (gøres på vindue A130 Undervisningsmaterialekartotek)
  - Og et materialedepot (gøres på vindue A131 Materialedepot)

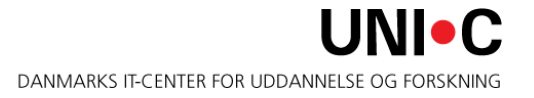

#### A130 Undervisningsmateriale kartotek

- Alle materialer/udstyr som kan udleveres på skolehjem oprettes på A130 Undervisningsmateriale kartotek.
- Sørg for at prisen er registreret erstatningspris anvendes når materialet/udstyret er registreret som bortkommet på det efterfølgende vindue A135 Materiale udlån/aflevering person (Elever → Undervisningsmaterialer)

| A130 Undervisni   | ngsmateriale kartotek |  |
|-------------------|-----------------------|--|
| Undervisningsmate | riale                 |  |
| Materiale»        | Dyne                  |  |
| Kort betegnelse»  | Dyne                  |  |
| Betegnelse»       | Ekstra lang dyne      |  |
| Forfatternavn     |                       |  |
| ISBN-nummer       |                       |  |
| Pris              | 500,00                |  |
| Erstatningspris   | 500,00                |  |
| Leverandør        |                       |  |
| Bemærkninger      |                       |  |

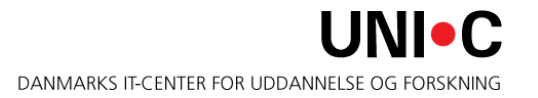

- For at registrere antallet af materialer til udlån anvendes vinduet A131 Materialedepot.
- Selve depotet oprettes som et lokale på A456 Lokale Stamoplysninger (Stamtabeller -> Bygninger mv.).
- På A131 Materialedepot knyttes materialerne sammen med depotet med antal i feltet 'Tilgang'.

| A131 Materialedepot | _ 0                                                      |
|---------------------|----------------------------------------------------------|
| Lokale Teorilokale  |                                                          |
| fateriale I Depot   | Antal Antal<br>i depot udlånt Tilgang Afgang Årsag Init. |
|                     |                                                          |
|                     |                                                          |

- Her registreres udlånet når eleven møder op til indkvartering afleveringsdatoen registreres samtidig for at vi ved, hvornår eleven bør aflevere materialet.
- Hvis det lånte ikke afleveres udfyldes feltet yderst til højre 'Fak' med J og felterne nederst udfyldes. Der skal angives en gebyrtype – og da opkrævningen sker som Individuel opkrævning skal den centrale gebyrtype Materialegebyr eller Individuelt gebyr anvendes. På gebyrtypen kan man med fordel udfylde med kontostreng, så overføres det automatisk til feltet her når gebyrtypen udfyldes.
- Forfaldsdato sættes automatisk ud fra oplysningen på A910
   Trimmeoplysninger 'Dage til forfaldsdato, materialer' kan rettes her.

#### A135 Materialeudlån/aflevering, person - fortsat

| 50400 7050                                                         |                        |             |           |              |                               |       |                               |                        |                  |       |     |
|--------------------------------------------------------------------|------------------------|-------------|-----------|--------------|-------------------------------|-------|-------------------------------|------------------------|------------------|-------|-----|
| 30400-7030                                                         | llse                   |             |           | Ean          |                               |       |                               |                        |                  |       |     |
| dervisningsmate                                                    | riale - udlån/afleveri | ing         |           |              |                               |       |                               |                        |                  |       |     |
| Udlånsdato                                                         | Afleveringsdato        | Aktivitet   | Materiale |              | Lokalenr.                     | Sæt   | Udlán<br>antal                | Atleveret<br>antal     | Fak.             |       |     |
| 30.11.2011                                                         | 13.12.2011             | I           | Dyne      | Dyne         | is-skolehj                    |       | 1                             |                        |                  |       |     |
|                                                                    |                        | I           | I         |              |                               |       |                               |                        |                  | er    |     |
|                                                                    |                        | Į           |           |              |                               |       |                               |                        |                  | pk.   | D   |
|                                                                    |                        |             |           |              |                               |       |                               |                        |                  | H     | 10  |
| Ekstra Jang dun                                                    |                        |             |           |              |                               |       |                               |                        |                  | H     | Ł   |
| Eriolia iding ayri                                                 |                        |             | _         |              |                               |       |                               |                        |                  |       | ł   |
|                                                                    |                        |             |           |              |                               |       |                               |                        |                  |       |     |
| terialesæt - udlå                                                  | in                     |             |           |              |                               |       |                               |                        |                  | H     | Ł   |
| terialesæt - udlå<br>Udlånsdato                                    | in<br>Afleveringsdato  | Aktivitet   | Sæt       |              | Lokalenr.                     | Antal |                               |                        |                  | E     | ľ   |
| terialesæt - udlå<br>Udlånsdato                                    | in<br>Afleveringsdato  | Aktivitet   | Sæt       | _            | Lokalenr.                     | Antal |                               |                        |                  |       | ľ   |
| terialesæt - udlå<br>Udlånsdato                                    | in<br>Afleveringsdato  | o Aktivitet | Sæt       |              | Lokalenr.                     | Antal |                               |                        |                  |       | ľ   |
| terialesæt - udlå<br>Udlånsdato                                    | in<br>Afleveringsdato  | Aktivitet   | Sæt       |              | Lokalenr.                     | Antal |                               |                        |                  |       | ľ   |
| terialesæt - udlå<br>Udlånsdato                                    | in<br>Afleveringsdato  | Aktivitet   | Sæt       | EAS          | Lokalenr.                     | Antal |                               |                        |                  |       | 1   |
| terialesæt - udlå<br>Udlånsdato                                    | in<br>Afleveringsdato  | Aktivitet   | Sæt       | EAS          | Lokalenr.                     | Antal |                               | _                      |                  |       | f   |
| terialesæt - udlå<br>Udlånsdato<br>udlånsdato                      | in Afleveringsdato     | Aktivitet   | Sæt       | EAS          | Lokalenr.<br>(-A              | Antal | /pe, Debitor,                 | Gebyrtyr               | pe, ØSE          | E-kor | nto |
| terialesæt - udlå<br>Udlånsdato<br>Inktionsknapper<br>1 Bortkommet | in<br>Afleveringsdato  | Aktivitet   | Sæt       | EAS          | Lokalenr.<br>(-A              | Antal | /pe, Debitor,<br>være udfyldt | Gebyrtyr,<br>. (MAT-Ef | pe, ØSE<br>R001) | E-kor | nto |
| terialesæt - udlå<br>Udlånsdato<br>udlånsdato<br>I Bortkommet      | in<br>Afleveringsdato  | Aktivitet   | Sæt       | EAS          | Lokalenr.                     | Antal | /pe, Debitor,<br>være udfyldt | Gebyrtyr,<br>. (MAT-Ef | oe, ØSE<br>R001) | E-kor | nto |
| terialesæt - udlå<br>Udlånsdato<br>Inktionsknapper<br>1 Bortkommet | in Afleveringsdato     | Aktivitet   | Sæt       | EAS)<br>NS-c | Lokalenr.<br>(-A<br>Te<br>for | Antal | /pe, Debitor,<br>være udfyldt | Gebyrtyr               | oe, ØSE<br>R001) | E-kor | nto |

#### A135 Materialeudlån/aflevering, person - fortsat

| 0.00.                                                                                                    |                                                                                                   |                                       |                                       |                                                                                                    |                                                         |                                         |         |         |      |
|----------------------------------------------------------------------------------------------------|---------------------------------------------------------------------------------------------------|---------------------------------------|---------------------------------------|----------------------------------------------------------------------------------------------------|---------------------------------------------------------|-----------------------------------------|---------|---------|------|
| 750480-7058                                                                                                    | llse                                                                                              |                                       |                                       | Ean                                                                                                    |                                                         |                                         |         |         |      |
|                                                                                                    |                                                                                                   |                                       |                                       |                                                                                                    |                                                         |                                         |         |         |      |
| ndervisningsmao                                                                                                    | enale - udianzanever                                                                              | ing                                   |                                       |                                                                                                    |                                                         |                                         | Udlân   | Aflever | et   |
| Udlånsdato                                                                                                    | Afleveringsdate                                                                                   | Aktivitet                             | Materiale                             |                                                                                                    | Lokalenr.                                               | Sæt                                     | antal   | antal   | Fak. |
| 301111                                                                                                    | 13.12.2011                                                                                        |                                       | Dyne                                  | Dyne                                                                                                    | is-skolehj                                              |                                         | 1       |         | J    |
|                                                                                                    |                                                                                                   |                                       |                                       |                                                                                                    |                                                         |                                         |         |         |      |
|                                                                                                    |                                                                                                   |                                       |                                       |                                                                                                    |                                                         |                                         |         |         |      |
|                                                                                                    | )[                                                                                                | ][                                    |                                       |                                                                                                    |                                                         |                                         |         |         |      |
|                                                                                                    |                                                                                                   |                                       | _                                     |                                                                                                    |                                                         |                                         |         |         |      |
|                                                                                                    |                                                                                                   |                                       | -                                     |                                                                                                    |                                                         |                                         |         |         |      |
| aterialesæt - udl                                                                                                    | ån                                                                                                |                                       |                                       |                                                                                                    |                                                         |                                         |         |         |      |
| Udlånsdato                                                                                                    | Afleveringsdate                                                                                   | Aktivitet                             | Sæt                                   |                                                                                                    | Lokalenr.                                               | Antal                                   |         |         |      |
|                                                                                                    |                                                                                                   |                                       |                                       |                                                                                                    |                                                         |                                         |         |         |      |
|                                                                                                    |                                                                                                   |                                       |                                       |                                                                                                    |                                                         |                                         |         |         |      |
|                                                                                                    |                                                                                                   | 1                                     |                                       |                                                                                                    |                                                         |                                         |         |         |      |
|                                                                                                    | î                                                                                                 | í i                                   |                                       |                                                                                                    |                                                         |                                         |         |         |      |
| unktionskinappe                                                                                                    | er.                                                                                               |                                       |                                       |                                                                                                    |                                                         |                                         |         |         |      |
| 1 Bortkomme                                                                                                    | er<br>et 2 Udskriv kvi                                                                            | ttering                               |                                       |                                                                                                    |                                                         |                                         |         |         |      |
| Deb type                                                                                                    | er<br>t 2 Udskriv kvi                                                                             | ttering                               |                                       | NS-debitoror                                                                                                    |                                                         |                                         |         |         |      |
| 1 Bortkomme                                                                                                    | EASY-A ident                                                                                      | 7504807058                            |                                       | NS-debitornr                                                                                                    |                                                         |                                         |         |         |      |
| Unktionsknappe<br><u>1</u> Bortkomme<br>Deb. type P<br>aebyrtype Mats                                                                                                    | EASY-A ident                                                                                      | ttering<br>7504807058<br>111003.1036. |                                       | NS-debitornr<br>Forf. dato                                                                                                    | 21.12.2011                                              | 3 Opkræv. g                             | rundlag |         |      |
| Unktionsknappe<br>1 Bortkomme<br>Deb. type P<br>iebyrtype Mats                                                                                                    | er<br>EASY-A ident<br>Ig Ø-kontostreng                                                            | 7504807058<br>111003.1036.            | -                                     | NS-debitornr<br>Forf. dato                                                                                                    | 21.12.2011                                              | 3 Opkræv. g                             | rundlag |         |      |
| 1 Bortkomme<br>2 Bortkomme<br>Deb. type P<br>iebyrtype Mats                                                                                                    | er<br>2 Udskriv kvi<br>EASY-A ident<br>Ig Ø-kontostreng                                           | 7504807058<br>111003.1036.            | · · · · · · · · · · · · · · · · · · · | NS-debitorm                                                                                                    | 21.12.2011                                              | 3 Opkræv. g                             | rundlag |         |      |
| 1 Bortkomme<br>2 Bortkomme<br>Deb. type P<br>aebyrtype Mats<br>tamoplysninger                                                                                                    | EASY-A ident                                                                                      | 7504807058<br>111003.1036.            |                                       | NS-debitornr<br>Forf. dato                                                                                                    | 21.12.2011                                              | 3 Opkræv. g                             | rundlag |         |      |
| I Bortkomme<br>Deb. type P<br>iebyrtype Mats<br>tamoplysninger<br>Gebyrtype»                                                                                                    | EASY-A ident                                                                                      | 7504807058<br>111003.1036.            |                                       | NS-debitorm                                                                                                    | 21.12.2011                                              | 3 Opkræv. g                             | rundlag |         |      |
| I Bortkomme     Bortkomme Deb. type P iebyrtype Mats  itamoplysninger Gebyrtype> Central type>                                                                                                    | 2 Udskriv kvi<br>EASYA ident<br>Ig Ø-kontostreng<br>Materialesalg                                 | 7504807058<br>111003.1036.            |                                       | NS-debitornr<br>Forf. dato<br>Stamoplysninger<br>Gebyrtypes<br>Central types                                                                                                    | 21.12.2011                                              | 3 Opkræv. g                             | rundlag |         |      |
| I Bortkomme<br>Deb. type P<br>Rebyrtype Mats<br>tamoplysninger<br>Gebyrtypes<br>Central types<br>Kort teksts                                                                                                    | EASY-A ident<br>EASY-A ident<br>g Ø-kontostreng<br>Materialesalg<br>Materialesalg                 | 7504807058<br>111003.1036.            |                                       | NS-debitomr<br>Forf. dato<br>Stamoplysninger<br>Gebyrtypes<br>Central types<br>Kott teksts                                                                                        | 21.12.2011<br>Indiv<br>Individuelt ge                   | 3 Opkræv. g<br>byr<br>byr               | rundlag |         |      |
| I Bortkomme<br>1 Bortkomme<br>Deb. type P<br>iebyrtype Mats<br>tamoplysninger<br>Gebyrtype»<br>Central type»<br>Kort teksts<br>Fakturatekst                                                                                                    | EASY-A ident<br>EASY-A ident<br>Ig Ø-kontostreng<br>Materialesalg<br>Materialesalg                | 7504807058<br>111003.1036.            |                                       | NS-debitornr<br>Forf. dato                                                                                                    | 21.12.2011<br>Indiv<br>Individuelt ge<br>Individuelt ge | 3 Opkræv, g<br>byr<br>byr<br>byr        | rundlag |         |      |
| I Bortkomme<br>Deb. type P<br>iebyrtype Mats<br>tamoplysninger<br>Gebyrtypes<br>Central types<br>Kont teksts<br>Fakturatekst<br>Debitortype                                                                                                    | EASYA ident<br>EASYA ident<br>Ig Ø-kontostreng<br>Materialesalg<br>Materialesalg<br>Materialesalg | 7504807058<br>111003.1036.            |                                       | NS-debitorm<br>Forf. dato<br>Stamoplysninger<br>Gebyrtypes<br>Central types<br>Kort teksts<br>Fakturatekst<br>Debitortwe                                                          | 21.12.2011<br>Indiv<br>Individuelt ge<br>Individuelt ge | 3 Opkræv. g<br>byr<br>byr<br>byr        | rundlag |         |      |
| I Bortkomme<br>Bortkomme<br>Deb. type P<br>iebyrtype Mats<br>tamoplysninger<br>Gebyrtype»<br>Central type»<br>Kort teksts<br>Fakturatekst<br>Debitotype<br>Ophersdato                                                                                                    | EASY-A ident<br>EASY-A ident<br>Ig Ø-kontostreng<br>Materialesalg<br>Materialesalg<br>P           | 7504807058<br>111003.1036.            |                                       | Stamoplysninger<br>Gebytypes<br>Central types<br>Kort teksts<br>Fakturatekst<br>Debitotype                                                                                        | 21.12.2011<br>Indiv<br>Individuelt ge<br>Individuelt ge | 3 Opkræv. g<br>byr<br>byr<br>byr        | rundlag |         |      |
| I Bortkomme<br>Bortkomme<br>Deb. type P<br>iebyrtype Mats<br>tamoplysninger<br>Gebyrtypes<br>Central types<br>Kort teksts<br>Pakturatekst<br>Debitortype<br>Opharsdato<br>Beleb                                                                                             | EASY-A ident<br>EASY-A ident<br>Ig Ø-kontostreng<br>Materialesalg<br>Materialesalg<br>P           | 7504807058<br>111003.1036.            |                                       | NS-debitornr<br>Forf. dato                                                                                                    | 21.12.2011<br>Indiv<br>Individuelt ge<br>Individuelt ge | 3 Opkræv. g<br>byr<br>byr<br>byr<br>byr | rundlag |         |      |
| Intronsknappe     Bortkomme Deb. type     P     Bortkomme     Gebyrtype     Mate      tamoplysninger     Gebyrtypes     Central types     Kont teksts     Fakturatekst     Debirotype     Ophersdato     Belab Ø-kontostrena                                                | EASY-A ident<br>EASY-A ident<br>Ig Ø-kontostreng<br>Materialesalg<br>Materialesalg<br>P           | 7504807058<br>111003.1036.            |                                       | NS-debitorm<br>Forf. dato<br>Gebyrtype=<br>Central type=<br>Kort teksts<br>Fakturatekst<br>Debitortype<br>Ophersdato<br>Beleb<br>Ø/kontostrem                                     | 21.12.2011<br>Indiv<br>Individuelt ge<br>Individuelt ge | 3 Opkræv. g<br>byr<br>byr<br>byr        | rundlag |         |      |
| I Bortkomme<br>Beb. type P<br>Gebyrtype Mats<br>Stamoplysninger<br>Gebyrtypes<br>Central types<br>Kort teksts<br>Fakturatekst<br>Dehitotype<br>Ophersdato<br>Beløb<br>Ø-kontostreng<br>Kontoforslag                                                                         | EASY-A ident<br>EASY-A ident<br>g Ø-kontostreng<br>Materialesalg<br>Materialesalg<br>P            | (7504807058<br>111003.1036.           |                                       | NS-debitomr<br>Forf. dato<br>Stamoplysninger<br>Gebytypes<br>Central types<br>Kort teksts<br>Fakturatekst<br>Debitortype<br>Ophersdato<br>Beleb<br>Ø-kontostreng<br>Korto-forslen | 21.12.2011<br>Indiv<br>Individuelt ge<br>Individuelt ge | 3 Opkræv. g<br>byr<br>byr<br>byr        | rundlag |         |      |
| I Bortkommer<br>I Bortkommer<br>Deb. type P<br>Gebyrtype Mats<br>Stamoplysninger<br>Gebyrtypes<br>Central types<br>Central types<br>Central types<br>Central types<br>Fakturatekst<br>Debitortype<br>Dehersdato<br>Beløb<br>Ø-kontostreng<br>Konto-forslag<br>Konto-forslag | EASY-A ident<br>EASY-A ident<br>g Ø-kontostreng<br>Materialesalg<br>Materialesalg<br>P            | 7504807058<br>111003.1036.            |                                       | NS-debitomr<br>Forf. dato<br>Gebyrtype=<br>Central type=<br>Kort teksts<br>Fakturatekst<br>Debitortype<br>Ophersdato<br>Beleb<br>Ø-kontostreng<br>Konto-forslag                   | 1.12.2011<br>Indiv<br>Individuelt ge<br>Individuelt ge  | 3 Opkræv. g<br>byr<br>byr<br>byr        | rundlag |         |      |

• Når man trykker på knappen 3 Opkræv.grundlag så dannes betalingsgrundlaget, og man kan se det på *B635 Individuelt betalingsgrundlag*.

17

#### A135 Materialeudlån/aflevering, person - fortsat

| A135 Materiale u                | udlån/aflevering, person                          |                   |      |                         |                                         | -                                    | . 🗆 🗙                  |
|---------------------------------|---------------------------------------------------|-------------------|------|-------------------------|-----------------------------------------|--------------------------------------|------------------------|
| Person<br>750480-7058           | lise                                              |                   | Ean  |                         |                                         |                                      |                        |
| Undervisningsmater              | iale - udlån/aflevering                           |                   |      |                         |                                         | Udlån Afleveret                      |                        |
| Udlånsdato<br>301111            | Afleveringsdato Aktivitet<br>13.12.2011           | Materiale<br>Dyne | Dyne | Lokalenr.<br>is-skolehj | Sæt                                     | antal antal F                        | j<br>j<br>jer          |
| •                               |                                                   |                   |      |                         |                                         |                                      | dia                    |
| Materialesæt - udlår            |                                                   | ( ent             |      | L ek elem               | Arrhal                                  |                                      | <u>ព</u>               |
|                                 | Alleveningsdato Aktivitet                         | Sæt               |      | Lokaleni.               |                                         |                                      |                        |
| •                               |                                                   |                   | EASY | -A                      | _                                       |                                      |                        |
| Funktionsknapper                | 2 Udskriv kvittering                              |                   |      | Hu<br>bet               | sk at fremsøge gru<br>alingsgrundlag og | indlag 100006 på<br>opkræve vha. B63 | B635 Individuelt<br>8. |
| Deb. type P<br>Gebyrtype Matslg | EASY-A ident 750480705<br>Ø-kontostreng 111003.10 | 36                | NS-c |                         |                                         |                                      | <u>OK</u>              |
|                                 |                                                   |                   |      |                         |                                         |                                      |                        |

#### B635 Individuelt betalingsgrundlag

 Her kan man se hvad, der opkræves – teksten på fakturaen er den ordlyd, som står i feltet A-Fakturalinie, og det kan selvfølgelig rettes her.

| Grund   | lagsnr» 100   | 006     |              |                |            |        |                     |             |  |
|---------|---------------|---------|--------------|----------------|------------|--------|---------------------|-------------|--|
| rundla  | gstekst Mai   | erialeg | ebyr for ele | ev: 7504807058 |            |        |                     |             |  |
| Deb     | tortype P     |         |              | EAN-nr.        |            |        |                     |             |  |
| ASYA    | ident» 750    | 48070   | 58           | NS-debitornr.  |            |        |                     |             |  |
| Sur     | n beløb       | 5       | 00,00        | Økonomisystem  | NS         |        |                     |             |  |
| . forfa | dsdato 21.    | 12.201  | 1            |                |            |        |                     |             |  |
|         |               |         |              |                |            |        |                     |             |  |
| dlagsi  | njer          |         |              | Ookrawat       | Forfalde.  |        |                     | akonomi     |  |
| Linj    | enr Gebyrtype | e Rate  | Beløb        | beløb          | dato       | Opr.   | Ø-kontostreng       | system      |  |
| 1       | Matslg        | 1       | 50           | 0,00           | 21.12.2011 | MAT    | 111003.1036         | NS          |  |
|         |               |         | ][]          |                |            |        |                     |             |  |
|         |               |         |              |                |            |        |                     |             |  |
|         |               |         | ]            |                |            |        |                     |             |  |
|         |               |         |              |                |            |        |                     |             |  |
|         |               |         |              |                |            |        |                     |             |  |
|         |               |         |              |                |            |        |                     |             |  |
| Faktu   | ralinje       |         |              |                | Kunde or   | drenr. | Faktura ref. person | Kunde konto |  |
| )yne, ( | Dyne          |         |              |                |            |        |                     |             |  |
|         |               |         |              |                |            |        |                     |             |  |
| 1 0 1   | (139)/        |         |              |                |            |        |                     |             |  |

#### D638 Opkrævning af Individuelle betalinger

 Her angiver man så NS-bogføringsdato og evt. yderligere tekst som skal med på fakturaen

| A10      | 4 Jo          | bbestilling                                                                                      |                                                                              |                                                                |                                                    |
|----------|---------------|--------------------------------------------------------------------------------------------------|------------------------------------------------------------------------------|----------------------------------------------------------------|----------------------------------------------------|
| Mod      | ul D          | 638 Navn% Opkræv<br>Beskrivelse% Opkræv                                                          | ning af individuelle betalinger Centra<br>ning af individuelle betalinger Jo | al grp. ELB Lokal grp.<br>bbtype BATCH                         | 1. Rediger     2. Bestil       3. Ryd     4. Hjælp |
| Ge       | nerel         | It CSV/Fil Avancere                                                                              | t                                                                            |                                                                |                                                    |
| U        | ldskri        | Printer TEST1_A4drift<br>iftsServer EASYAPPS_drift<br>Sortering Navn, CPR-nr<br>Jobnr. 727275 Jo | obstatus Bestillings                                                         | Antal kopier 1<br>Print udskrift<br>tidspunkt 30.11.2011 08:56 |                                                    |
| ٨fgræ    | ensnii<br>Tv. | nger<br>Afgrænsning                                                                              | Værdi                                                                        | Info                                                           | Beskrivelse                                        |
| <b>A</b> |               | Forfaldsdato                                                                                     | 211211                                                                       | 21. DECEMBER 2011                                              | Forfaldsdato                                       |
|          |               | NS-bogføringsdato                                                                                | 30.11.2011                                                                   | 30. NOVEMBER 2011                                              | NS-bogføringsdato                                  |
|          |               | Fra rate                                                                                         | 1                                                                            |                                                                | Fra rate                                           |
|          |               | Til rate                                                                                         |                                                                              |                                                                | Til rate                                           |
|          |               | EASYA-ident.                                                                                     |                                                                              |                                                                | EASY-A identifikationsnummer                       |
|          |               | NS-debitornr                                                                                     |                                                                              |                                                                | NS-debitornr                                       |
|          |               | Grundlagsnr                                                                                      | 100006                                                                       |                                                                | Grundlagsnr til identifikation af in               |
|          |               | UDSKRIVNINGSPARAME                                                                               |                                                                              |                                                                | Udskrivningsparametre                              |
|          |               | Fælles fakturatekst                                                                              | Du har ikke afleveret det lånte mater                                        |                                                                | Fælles fakturatekst. Placeres på                   |
|          |               |                                                                                                  |                                                                              |                                                                |                                                    |
| -        |               |                                                                                                  |                                                                              |                                                                |                                                    |

 Her kan man så se at fakturaen nu er dannet og sendt over til Navision til bogføring og efterfølgende udskrivning af faktura

| A1  | A103 Jobovervågning |                 |      |        |                                                                            |                                       |                   |                  |                             |                                            |  |  |  |  |  |  |  |  |
|-----|---------------------|-----------------|------|--------|----------------------------------------------------------------------------|---------------------------------------|-------------------|------------------|-----------------------------|--------------------------------------------|--|--|--|--|--|--|--|--|
| 1   | Modul<br>D638       | Navn<br>Opkrævr | ning | af ind | B<br>dividuelle betaling: T                                                | estilt af<br>FEST9                    | Job nr.<br>727275 | Status<br>Færdig | Bestilt<br>30.11.2011 08:56 | Tidligste<br>afvikling<br>30.11.2011 08:56 |  |  |  |  |  |  |  |  |
| a A | 103c Loglir         | nier            |      |        |                                                                            |                                       |                   |                  |                             |                                            |  |  |  |  |  |  |  |  |
|     | Tid                 |                 | Trir | Туре   | Tekst                                                                      |                                       |                   |                  |                             |                                            |  |  |  |  |  |  |  |  |
|     | 30.11.2011          | 08:57:19        | 1    | I      | Start batchjob D63                                                         | 8 Opkrævning be:                      | stilt af: TES     | тэ               |                             |                                            |  |  |  |  |  |  |  |  |
|     | 30.11.2011          | 08:57:19        | 1    | I      | OPKRÆVNING AF                                                              | INIDIVUELLE GE                        | BYRER             |                  |                             |                                            |  |  |  |  |  |  |  |  |
|     | 30.11.2011          | 08:57:19        | 1    | I      | Betalingsgrundlag I                                                        | fundet: 100006                        |                   |                  |                             |                                            |  |  |  |  |  |  |  |  |
|     | 30.11.2011          | 08:57:19        | 1    | I      | OK Betalingsgrund                                                          | llag: 100006 Diebiti                  | ornr: 75048       | 07058 har grun   | dlagslinjer før forfald     | sdato: 21.12.                              |  |  |  |  |  |  |  |  |
|     | 30.11.2011          | 08:57:19        | 1    | I      | Opkrævning af G                                                            | rundlag: 100006 lii                   | njenr: 1 Ral      | te: 1            |                             |                                            |  |  |  |  |  |  |  |  |
|     | 30.11.2011          | 08:57:19        | 1    | I      | INDIVIDUELLE BE                                                            | VIDUELLE BETALINGER FREMFUNDET.       |                   |                  |                             |                                            |  |  |  |  |  |  |  |  |
| 3   | 30.11.2011          | 08:57:20        | 1    | I      | Kalder servicen: O                                                         | er servicen: Opret_Debitor i Navision |                   |                  |                             |                                            |  |  |  |  |  |  |  |  |
| 13  | 30.11.2011          | 08:57:20        | 1    | I      | Debitor oprettet: DI                                                       | pitor oprettet: DEB0000019 Ilse, Ean  |                   |                  |                             |                                            |  |  |  |  |  |  |  |  |
| 3   | 30.11.2011          | 08:57:20        | 1    | I      | Debitorhåndteringe                                                         | en gik godt.                          |                   |                  |                             |                                            |  |  |  |  |  |  |  |  |
| 3   | 30.11.2011          | 08:57:20        | 1    | I      | Kalder Start_opret_                                                        | _opkrevninger. He                     | nter Trans_       | id               |                             |                                            |  |  |  |  |  |  |  |  |
| 2   | 30.11.2011          | 08:57:20        | 1    | I      | Start_opret_opkrev                                                         | vninger returnerede                   | e Trans_id:       | 26445            |                             |                                            |  |  |  |  |  |  |  |  |
|     | 30.11.2011          | 08:57:20        | 1    | I      | Kalder WS: Opret_                                                          | opkrevninger i NS                     |                   |                  |                             |                                            |  |  |  |  |  |  |  |  |
|     | 30.11.2011          | 08:57:24        | 1    | I      | Teknisk kald af Op                                                         | oret_opkrevninger i                   | i NS gik go       | dt. Status: 2    |                             |                                            |  |  |  |  |  |  |  |  |
|     | 30.11.2011          | 08:57:24        | 1    | I      | Status OK. Opkræ                                                           | vningen gennemfø                      | irt fejlfrit. NS  | 6 besked:2       |                             |                                            |  |  |  |  |  |  |  |  |
|     | 30.11.2011          | 08:57:24        | 1    | I      | Antal oprettede fak                                                        | duraer i Navision: "                  | 1                 |                  |                             |                                            |  |  |  |  |  |  |  |  |
|     | 30.11.2011          | 08:57:24        | 1    | I      | Til opkrevningsnr: 11103 er oprettet Fakturanr/Kreditnotanr. i NS: 9000028 |                                       |                   |                  |                             |                                            |  |  |  |  |  |  |  |  |
|     | 30.11.2011          | 08:57:24        | 1    | I      | Antallet af indsatte                                                       | opkrævningslinier                     | : 1               |                  |                             |                                            |  |  |  |  |  |  |  |  |
|     | 30.11.2011          | 08:57:24        | 1    | I      | Slut batchjob D638                                                         | 8 - Opkrævning af                     | individuelle      | betalinger       |                             |                                            |  |  |  |  |  |  |  |  |
|     | <u>1</u> Udskri     | iv log          |      |        |                                                                            |                                       |                   |                  |                             |                                            |  |  |  |  |  |  |  |  |

#### D432 Betalingsoversigt pr. debitor i NS

• Her kan du se opkrævningen – også når den er betalt

|                 | betalingsov                                                  | ersigt             | pr. debito | riNS             |          |             |           |                                                         |                          |                                                      | CARA -                | 6.888 à     |                                               |
|-----------------|--------------------------------------------------------------|--------------------|------------|------------------|----------|-------------|-----------|---------------------------------------------------------|--------------------------|------------------------------------------------------|-----------------------|-------------|-----------------------------------------------|
| Afgrær<br>EASYA | sning - Debito<br>i-ident <mark>75048</mark><br>Navn Ilse Ea | or<br>307058<br>an | N          | IS-debitornr DEE | :0000019 |             |           | Afgrænsning - Per<br>Fradato 01.01.2<br>Tildato 31.12.2 | iode<br>011<br>011       | Ikonomisystem<br>• Hent info fra ø<br>Vis kun restar | ikonomisystem<br>icer | •           | Andre betalinger<br>Individuelle betalinger J |
| Foretagr        | ne opkrævning<br>PR-nr.                                      | ger<br>Betalt      | Gebyrtype  |                  | Rate     | Dbt<br>type | Opkr.nr   | Best.nr                                                 | Fakturanr/<br>Kreditnota | /<br>Beløb                                           | Forfaldsdate          | Betalt      | Efte                                          |
|                 |                                                              |                    | Matslg     | Materialesalg    | 1        | P           | 11        | 103 580                                                 | 90000                    | 28 500,0                                             | 0 21.12.2011          |             |                                               |
|                 |                                                              |                    |            |                  |          |             |           |                                                         |                          |                                                      |                       |             |                                               |
| J               |                                                              |                    |            |                  |          |             | 4         |                                                         |                          |                                                      |                       |             | D                                             |
| remtidig        | je opkrævning                                                | ger                |            |                  |          |             |           |                                                         |                          |                                                      |                       |             |                                               |
| C               | PR-nr.                                                       | Efterna            | wn         | Fornavn          |          | 0           | iebyrtype |                                                         | Rate B                   | leløb be                                             | okrævet<br>Iøb Fo     | orfaldsdate | Dbt.<br>b type                                |
|                 | 750480-7058                                                  | Ean                |            | llse             |          |             | skhber S  | Skolehjemsopholo                                        | 1                        | 470,00                                               | 0,00 0                | )1.12.2011  | P                                             |
| :               |                                                              |                    |            |                  |          | -+          |           |                                                         | ++                       |                                                      |                       |             |                                               |
| -               |                                                              |                    |            |                  |          | -           |           |                                                         | +                        |                                                      |                       |             |                                               |
|                 |                                                              |                    |            |                  |          |             |           |                                                         |                          |                                                      |                       |             |                                               |

#### B632 Individuelle betalingsgrundlag pr. debitor

• På dette vindue kan du se den dannede fakturas indhold

| EA    | SYA-ident                        | 7504807058          | N        | IS-debito      | rnr. 👔 | DEB0000019 |                   |              | Debitortype P    |                      |              |               |      |                |           |
|-------|----------------------------------|---------------------|----------|----------------|--------|------------|-------------------|--------------|------------------|----------------------|--------------|---------------|------|----------------|-----------|
| Deb   | itorgruppe                       |                     | Ek       | evbetalin      | ger    |            | -                 |              | Økonomisystem NS |                      |              |               |      |                |           |
| A-de  | bitomavn 🛛                       | lse Ean             |          |                |        | -          |                   |              |                  |                      |              |               |      |                |           |
| S-de  | bitornavn                        |                     |          |                |        |            |                   |              |                  |                      |              |               |      |                |           |
| retac | ne opkrævr                       | ninger              |          |                |        |            |                   |              |                  |                      |              |               |      |                |           |
|       | Grund-<br>lagsnr.                | Grundlags-<br>tekst | Linjenr. | Gebyr-<br>type | Rate   | Beløb      | Opkrævet<br>beløb | Forfaldsdato | Ø-kontostreng    | Deb.EAS<br>type ider | SYA-<br>nt I | NS-debitornr. | Opr. | A-fakturalinje | Øk<br>sys |
|       | 100006                           | Materialegeby       | 1        | Matsig         | 1      | 500,00     | 500,00            | 21.12.2011   | 111003.1036      | P 75                 | 048070       | DEB0000015    | MAT  | Dyne, Dyne     | Ň         |
|       |                                  |                     |          |                |        |            |                   |              |                  |                      |              |               |      |                |           |
|       |                                  |                     |          |                |        |            |                   |              |                  |                      |              |               |      |                |           |
|       |                                  |                     |          |                |        |            |                   |              |                  |                      |              |               |      |                |           |
| -     |                                  |                     |          | _              |        |            |                   | •            |                  |                      |              |               |      | <br>           |           |
|       |                                  |                     |          |                |        |            |                   |              |                  |                      |              |               |      |                |           |
|       |                                  | hinger              |          | Gebvr-         |        |            | Opkrævet          |              |                  | Deb.EA               | SYA-         |               | _    |                | Øk        |
| emtid | ige opkrævr<br>Grund-            | Grundlags-          |          |                | n .    | D 1 1      |                   |              |                  | tune idei            | nt I         | NS-debitorpr  | Upr. | A-fakturalinje | SVS       |
| emtid | ige opkrævr<br>Grund-<br>lagsnr. | Grundlags-<br>tekst | Linjenr. | type           | Rate   | Beløb      | beløb             | Forfaldsdato | Ø-Kontostreng    | (ype idei            |              | to debitonin. |      |                | - É       |
| emtid | ige opkrævr<br>Grund-<br>lagsnr. | Grundlags-<br>tekst | Linjenr. | type           | Rate   | Beløb      | beløb             | Forfaldsdato |                  |                      |              |               |      |                |           |
| emtid | ige opkrævr<br>Grund-<br>lagsnr. | Grundlags-<br>tekst | Linjenr. | type           | Rate   | Beløb      | beløb             | Forfaldsdato |                  |                      |              |               |      |                |           |
|       | ige opkrævr<br>Grund-<br>lagsnr. | Grundlags-<br>tekst | Linjenr  | ,type          | Rate   | Beløb      | beløb             | Forfaldsdato |                  |                      |              |               |      |                |           |

### A259 Elevbooking

- Nye søgefaciliteter:
  - 3 nye blokke øverst, som alle åbner i søgetilstand
    - Uddannelse (uddannelse og version)
    - Skoleforløb
    - Booking (der giver mulighed for at søge på 'Booking foretaget' og/eller 'Booking mangler')
      - 'startdato fra' er udfyldt med d.d.
- Feltet 'Udlån' har et X, hvis der for eleven via udlånsfunktionen er registreret et eller flere uafsluttede lån.
- Nyt felt 'Diæt', hvortil der er en værdiliste.
- Feltet 'Opkrævningsgruppe' er flyttet op, og det er nu muligt at gemme oplysning om opkrævningsgruppe med F10.

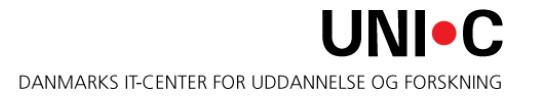

- Feltet 'Personnotetekst' indeholder
  - for *bookede elever* den nyeste personnote af typen "Elev, Skolehjem"
  - for *ikke-bookede elever* er feltet tomt og kan bruges til registrering af specielle behov eller udlån (hvis ikke materialeudlånsfunktionen anvendes hertil)
    - Når bookingen oprettes, oprettes en ny personnote af typen "Elev, Skolehjem" med den specificerede tekst.
- Via højremus adgang til
  - A587 Noter for person
  - R057 Diæter

25

• A135 Materialeudlån

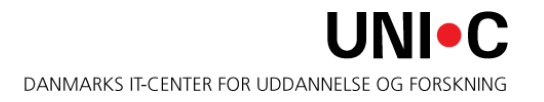

| 🚣 EASY-A ESASII-N                                                                           | 1-851-961851                                   |                                                   |                                        |             |                              |         |                                 |                   |          | /           |          |       |      |          |                 |          |
|---------------------------------------------------------------------------------------------|------------------------------------------------|---------------------------------------------------|----------------------------------------|-------------|------------------------------|---------|---------------------------------|-------------------|----------|-------------|----------|-------|------|----------|-----------------|----------|
| Eiler Rediger Ele                                                                           | ver Betalinger                                 | Personale A                                       | diviteter <u>S</u> ko                  | lehjem S    | țamtabell                    | er Sys  | tem ⊻in                         | due <u>H</u> jælp |          |             |          |       |      |          |                 |          |
| 🗐 🏈 👂 🦄                                                                                     | 🖉 🖫 🕦 I                                        | × 0 0                                             |                                        | i 🧀 🛤       | 📬 🗑                          | 🕈 😚     | <sup>1</sup> 2 <sub>?</sub> [ ] | • • •             | > [      | રેં રેટ્રે  | ?        |       |      |          |                 |          |
| 🧟 A259 Elevbookir                                                                           | g                                              |                                                   |                                        |             |                              |         |                                 |                   |          |             |          |       |      |          |                 | _ 🗆 🗙    |
| Uddannelse<br>Uddannelse<br>Skoleforløb<br>Skoleforløb                                      | Ver.                                           | Booking<br>Startdato fr<br>Slutdato fr<br>Booking | a 23.11.2011<br>a foretaget<br>mangler | til til     |                              |         |                                 |                   |          |             |          |       |      |          |                 |          |
|                                                                                             |                                                |                                                   | _                                      | _           |                              |         |                                 |                   | Shį.     |             |          | Vær   |      | Opkræv   |                 |          |
| Skoleforløb                                                                                 | CPR-nr.                                        | Efternavn                                         | Fornavn                                | Postnr.     | NoteUdlån                    | BookSta | artdato                         | Slutdato          | afdeling | )Værelsesnr | Pladsnr. | blok. | Diæt | ningsgrp | Personnotetekst | _        |
|                                                                                             |                                                |                                                   |                                        | _           |                              |         |                                 |                   |          |             |          | ┢     |      |          |                 | -        |
|                                                                                             |                                                |                                                   |                                        | _           |                              |         |                                 |                   |          |             |          | -     | -    |          |                 | _        |
|                                                                                             |                                                |                                                   |                                        |             |                              |         |                                 |                   |          |             |          | ┢     | 1    |          |                 | _        |
|                                                                                             |                                                |                                                   |                                        |             |                              |         |                                 |                   |          |             | _        | 1     | 1-   |          |                 | -        |
|                                                                                             |                                                |                                                   |                                        |             |                              |         |                                 |                   | -        |             |          | 1     | 1    | <u> </u> |                 | _        |
|                                                                                             |                                                |                                                   |                                        |             |                              |         |                                 |                   | í—       |             |          | í—    | 1    | <u> </u> |                 | _        |
|                                                                                             |                                                |                                                   |                                        |             |                              |         |                                 |                   | î        |             |          | Î     | Î    | 1        |                 | —        |
|                                                                                             | Í                                              | Ì                                                 |                                        |             |                              |         |                                 |                   | Î        |             |          | Î     | Î    | Î        |                 | <b>—</b> |
|                                                                                             |                                                |                                                   |                                        |             |                              |         |                                 |                   | Î        | ĺ           |          | Î     | Î    | ĺ        |                 |          |
|                                                                                             |                                                |                                                   |                                        |             |                              |         |                                 |                   |          |             |          |       |      |          |                 |          |
| J                                                                                           |                                                |                                                   |                                        |             |                              |         |                                 |                   |          |             |          |       |      |          |                 |          |
| <ul> <li>✓ Shj. årselev</li> <li>Forsørger</li> <li>Shj.forsøg</li> <li>✓ Intern</li> </ul> | Uddannels<br>Specia<br>ÅE-rekvirer<br>Holdider | se Ver<br>le Skp<br>nt Afg<br>nt                  |                                        | Booking     | Skok<br>Formå<br>bernærkning |         |                                 |                   |          |             |          |       |      |          |                 |          |
|                                                                                             | Perioc                                         | le                                                |                                        |             |                              |         |                                 |                   |          |             |          |       |      |          |                 |          |
| 1 Find                                                                                      | tidligere bookinge                             | f                                                 | 2 Opre                                 | t bookinger |                              |         |                                 |                   |          |             |          |       |      |          |                 |          |
|                                                                                             |                                                |                                                   |                                        |             |                              |         |                                 |                   |          |             |          |       |      |          |                 |          |

- Ny søgefaciliteter vinduet åbner i søgetilstand:
  - Ny blok Booking, der giver mulighed for at søge på 'Booking foretaget' og/eller 'Booking mangler'.
- Feltet 'Udlån' har et X, hvis der for kursisten via udlånsfunktionen er registreret et eller flere uafsluttede lån.
- Nyt felt 'Diæt', hvortil der er en værdiliste.
- Skærmbilledet er blevet <u>meget</u> bredt, hvorfor der er indført vandret scroll. Det rådes der lidt bod på i næste version (8. februar 2012), hvor feltet 'Personnotetekst' flyttes frem lige efter 'Diæt'.

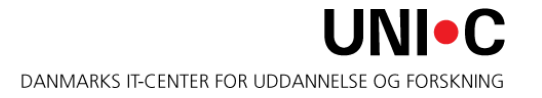

27

| 🕌 EASY-A ESASII-     | EASY-A ESASII-M-851-961851 |              |                      |                 |              |                             |          |                 |          |       |      |       |      |            |               |              |       |
|----------------------|----------------------------|--------------|----------------------|-----------------|--------------|-----------------------------|----------|-----------------|----------|-------|------|-------|------|------------|---------------|--------------|-------|
| Eiler Rediger Ele    | ver <u>B</u> etalinger     | Personale Al | diviteter <u>S</u> ⊦ | kolehjem Stamta | abeller Syst | em ⊻indue <u>H</u>          | jælp     |                 |          |       |      |       |      |            |               |              |       |
| ( 🖽 🏈 🖻 🦄            |                            | XDD          |                      | 🕺 🥩 🖳 । 🖣       | 2 2 2        | <sup>1</sup> 2 <sub>?</sub> |          | ši š <b>i ?</b> |          |       |      |       |      |            |               |              | )     |
| 🙀 A260 Kursistbo     | king                       |              |                      |                 |              |                             |          |                 |          |       |      |       |      |            |               |              |       |
| Aktivitet            |                            |              |                      |                 | Booking      |                             |          |                 |          |       |      |       |      |            |               |              |       |
| Aktivite             | t                          |              |                      |                 | 🗹 Bookir     | ig foretaget                |          |                 |          |       |      |       |      |            |               |              |       |
| Betegnels            |                            |              |                      |                 | 💌 Bookir     | ig mangler                  |          |                 |          |       |      |       |      |            |               |              |       |
| Periode              |                            | ·            |                      |                 |              |                             |          |                 |          |       |      |       |      |            |               |              |       |
| Aktivitetsplaceringe |                            |              |                      |                 |              |                             |          |                 |          |       |      |       |      |            |               |              |       |
|                      | <b>F</b> /2                | _            | <b>-</b> .           |                 | o            |                             | Shj.     |                 |          | Vær.  |      | Opret | Deb  |            | Sidste        |              |       |
| UPR-nr.              | Efternavn                  | Fornavn      | Postnr.              | Note Udlan Book | Startdato    | Slutdato                    | afdeling | Værelsesnr.     | Pladsnr. | blok. | Diæt | Gebyr | type | Debitornr. | betalingsdato | Fakturatekst | Faktu |
|                      |                            | _            | _                    |                 |              |                             |          |                 |          |       | -    | H     | Н    |            |               |              |       |
|                      |                            |              | _                    |                 |              |                             |          |                 |          |       |      | H     | Н    |            |               |              |       |
|                      | _                          | _            |                      |                 |              |                             |          |                 |          |       |      | H     | Н    |            |               |              |       |
|                      |                            |              |                      |                 |              |                             |          |                 |          |       |      |       | Ы    |            |               |              |       |
|                      |                            |              |                      |                 |              |                             |          |                 |          |       |      |       | Ħ    |            |               |              |       |
|                      |                            |              |                      |                 |              |                             |          |                 |          |       |      |       | Ĭ    |            |               |              |       |
|                      |                            |              |                      |                 |              |                             |          |                 |          |       |      |       |      |            |               |              |       |
|                      |                            |              |                      |                 |              |                             |          |                 |          |       |      |       |      |            |               |              |       |
|                      |                            |              |                      |                 |              |                             |          |                 |          |       |      |       |      |            |               |              |       |
|                      |                            |              |                      |                 |              |                             |          |                 |          |       |      |       |      |            |               |              |       |
|                      |                            |              |                      |                 |              |                             |          |                 |          |       |      |       |      |            |               |              |       |
|                      |                            |              |                      |                 | 4            |                             |          |                 |          |       |      |       |      |            |               |              |       |
|                      |                            |              |                      |                 |              |                             |          |                 |          |       |      |       |      |            |               |              |       |
| 1 Opret book         | nger                       |              |                      |                 |              |                             |          |                 |          |       |      |       |      |            |               |              |       |
|                      |                            |              |                      |                 |              |                             |          |                 |          |       |      |       |      |            |               |              |       |

- Feltet 'Personnotetekst' indeholder
  - for bookede kursister den nyeste personnote af typen "Elev, Skolehjem";
  - for *ikke-bookede kursister* er feltet tomt og kan bruges til registrering af specielle behov eller udlån (hvis ikke materialeudlåns-funktionen anvendes hertil);
    - Når bookingen oprettes, oprettes en ny personnote af typen "Elev, Skolehjem" med den specificerede tekst.
- Via højremus adgang til
  - R057 Diæter

29

• A135 Materialeudlån

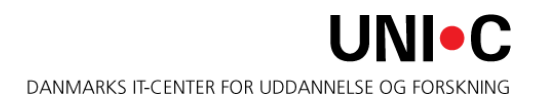

| ≦ EASY-A ESASII-M-851-961851 |                       |             |                       |                                 |                         |                      |                      |                        |                 |  |  |  |
|------------------------------|-----------------------|-------------|-----------------------|---------------------------------|-------------------------|----------------------|----------------------|------------------------|-----------------|--|--|--|
| Eiler Rediger Eleve          | er <u>B</u> etalinger | Personale A | ktiviteter <u>S</u> k | olehjem Stamtak                 | eller System            | ⊻indue <u>H</u> jælp |                      |                        |                 |  |  |  |
| ( 🗊 🏈 🖻 🦄                    | 🖹 🔂 🕤 I               | ×0 🕅        | 🛤 🛤                   | 🕺 🥖 🖂   🚱                       | 📸 🙀 <sup>1</sup> 2,     | [ <b>)</b> ( )       | ▶   {õ̃ ;∰ <b>?</b>  |                        |                 |  |  |  |
| 🙀 A260 Kursistbooki          | ing                   |             |                       |                                 |                         |                      |                      |                        |                 |  |  |  |
| Aktivitet                    |                       |             |                       |                                 | Booking                 |                      |                      |                        |                 |  |  |  |
| Aktivitet                    |                       |             |                       |                                 | Booking for             | retaget              |                      |                        |                 |  |  |  |
| Betegnelse                   |                       |             |                       |                                 | Booking m               | angler               |                      |                        |                 |  |  |  |
| Periode                      |                       | ·           |                       |                                 |                         |                      |                      |                        |                 |  |  |  |
| Aktivitetsplaceringer        |                       |             |                       |                                 |                         |                      |                      |                        |                 |  |  |  |
| CDD w                        | Efformation           | Formaum     | Poster                | Noto I I di <sup>s</sup> n Pook | Sidste<br>betalingsdate | Eskturstokat         | Eskturstekst kost og | ogi Bookinghon mikning | Paraannatatakat |  |  |  |
|                              | Eiteinavn             | Funavn      | Fostrii.              | Note O dian Book                | Detaiingsuato           |                      |                      | ogi bookingbentærkning | reisonnotetekst |  |  |  |
|                              |                       |             |                       |                                 |                         |                      |                      |                        |                 |  |  |  |
|                              |                       |             |                       |                                 |                         |                      |                      |                        |                 |  |  |  |
|                              |                       |             |                       |                                 |                         |                      |                      |                        |                 |  |  |  |
|                              |                       | _           | _                     |                                 |                         |                      |                      |                        | [               |  |  |  |
| 8-1                          |                       | _           | _                     |                                 |                         |                      |                      |                        |                 |  |  |  |
| 8                            | -                     | _           | _                     |                                 |                         |                      |                      |                        |                 |  |  |  |
|                              | -                     | _           | _                     |                                 |                         |                      |                      |                        |                 |  |  |  |
|                              |                       | _           | _                     |                                 |                         |                      |                      |                        |                 |  |  |  |
|                              |                       | -           | _                     |                                 |                         |                      |                      |                        |                 |  |  |  |
|                              |                       |             |                       |                                 |                         |                      |                      |                        |                 |  |  |  |
|                              |                       |             |                       |                                 | •                       |                      |                      |                        | /00000000       |  |  |  |
|                              |                       |             |                       |                                 |                         |                      |                      |                        |                 |  |  |  |
| <u>1</u> Opret booking       | jer                   |             |                       |                                 |                         |                      |                      |                        |                 |  |  |  |
|                              |                       |             |                       |                                 |                         |                      |                      |                        |                 |  |  |  |

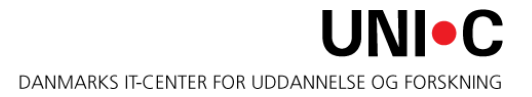

### A261 Gæstebooking

- Nyt felt 'Note'. Feltet har et X, hvis gæsten har en skolehjemsnote.
- Feltet 'Personnotetekst' er tomt og kan bruges til registrering af specielle behov eller udlån (hvis ikke materialeudlånsfunktionen anvendes hertil)
  - Når bookingen oprettes, oprettes en ny personnote af typen "Elev, Skolehjem" med den specificerede tekst.
- Feltet 'Udlån' har et X, hvis der for gæsten via udlånsfunktionen er registreret et eller flere uafsluttede lån.
- Nyt felt 'Diæt', hvortil der er en værdiliste
- Via højremus adgang til
  - A587 Noter for person
  - R057 Diæter
  - A135 Materialeudlån

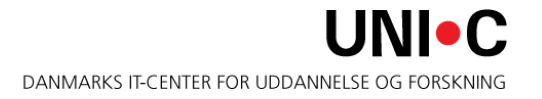

#### A261 Gæstebooking - fortsat

| EASY-A ESASII-M-851-961851                                  |                                                                                                    |  |  |  |  |  |  |  |  |  |  |  |  |
|-------------------------------------------------------------|----------------------------------------------------------------------------------------------------|--|--|--|--|--|--|--|--|--|--|--|--|
| Eiler Rediger Elever Betalinger Personale Aktiviteter Skole | ehjem Stamtabeller System Vindue Hjælp                                                                 |  |  |  |  |  |  |  |  |  |  |  |  |
| (A 🖉 🖗 🖉 🖏 🕄 I 🗶 🕅 🕅 I I 🛤 📈                                | 🧀 🛤 🛯 📆 📆 📅 12, [ ) ( ) ( ) 🛞 🖓 🔅 ?                                                                    |  |  |  |  |  |  |  |  |  |  |  |  |
| 🙀 A261 Gæstebooking                                         |                                                                                                    |  |  |  |  |  |  |  |  |  |  |  |  |
| Person                                                      | Arranger                                                                                               |  |  |  |  |  |  |  |  |  |  |  |  |
| CPR-nr.                                                     | Arrangernr.                                                                                            |  |  |  |  |  |  |  |  |  |  |  |  |
| Fornavn»                                                    | Navn                                                                                                   |  |  |  |  |  |  |  |  |  |  |  |  |
| Efternavn»                                                  | Fornavn                                                                                                |  |  |  |  |  |  |  |  |  |  |  |  |
| Gade                                                        | Efternavn                                                                                              |  |  |  |  |  |  |  |  |  |  |  |  |
| Sted                                                        |                                                                                                    |  |  |  |  |  |  |  |  |  |  |  |  |
| Postnr./by                                                  |                                                                                                    |  |  |  |  |  |  |  |  |  |  |  |  |
| c/o                                                         |                                                                                                    |  |  |  |  |  |  |  |  |  |  |  |  |
| Telefonnr.                                                  |                                                                                                    |  |  |  |  |  |  |  |  |  |  |  |  |
| Note                                                        |                                                                                                    |  |  |  |  |  |  |  |  |  |  |  |  |
| Rockinger                                                   |                                                                                                    |  |  |  |  |  |  |  |  |  |  |  |  |
| Shi.                                                        | Vær. Debitor-Sidste                                                                                    |  |  |  |  |  |  |  |  |  |  |  |  |
| Udlån Startdato Slutdato afdeling Værelsesnr. Pladsnr. I    | blok. Diæt type betalingsdato Fakturatekst Fakturatekst kost og logi Bookingbemærkning Personnotetekst |  |  |  |  |  |  |  |  |  |  |  |  |
|                                                             |                                                                                                    |  |  |  |  |  |  |  |  |  |  |  |  |
|                                                             |                                                                                                    |  |  |  |  |  |  |  |  |  |  |  |  |
|                                                             |                                                                                                    |  |  |  |  |  |  |  |  |  |  |  |  |
|                                                             |                                                                                                    |  |  |  |  |  |  |  |  |  |  |  |  |
|                                                             |                                                                                                    |  |  |  |  |  |  |  |  |  |  |  |  |

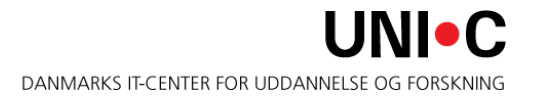

- Tilføjet et nyt felt 'Diæt' på følgende 2 vinduer:
  - A262 Skolehjemsophold for elev
  - A275 Bookinger for kursist
- Værdiliste til feltet 'Diæt'
- Via højremus adgang til
  - R057 Diæter
  - A587 Noter for person

| ▲ EASY-A ESASII-M-851-961851         |                                                           |                                       |  |  |  |  |  |  |  |  |  |  |
|--------------------------------------|-----------------------------------------------------------|---------------------------------------|--|--|--|--|--|--|--|--|--|--|
| Eiler Rediger Elever Betalinger Pers | sonale <u>A</u> ktiviteter <u>S</u> kolehjem Stamtabeller | System Vindue Hjælp                   |  |  |  |  |  |  |  |  |  |  |
| ( 🗊 🏈 🖗 🦓 🖏 🗓 i 🔀                    | 1) 🌔 i i 🛤 😡 🥔 🐴 i 🐑 📆                                    | j 🐏 <sup>1</sup> 2,   🕨 🔍 🕷 🕨   🚳 强 ? |  |  |  |  |  |  |  |  |  |  |
| 🙀 A262 Skolehjemsophold for elev     |                                                           |                                       |  |  |  |  |  |  |  |  |  |  |
| Skolehjemselev                       | Skoleforløb                                               | Status                                |  |  |  |  |  |  |  |  |  |  |
| CPR-nr.                              | Skoleforløb                                               | Periode ændret                        |  |  |  |  |  |  |  |  |  |  |
| Fornavn                              | Periode -                                                 | Beregningsgr. ændret                  |  |  |  |  |  |  |  |  |  |  |
| Efternavn                            |                                                           |                                       |  |  |  |  |  |  |  |  |  |  |
| Note                                 | Shi.forsøg                                                | Lærested                              |  |  |  |  |  |  |  |  |  |  |
| ✓ Intern                             | Shj.årselev                                               | SE-mr.                                |  |  |  |  |  |  |  |  |  |  |
|                                      |                                                           | Løbenummer                            |  |  |  |  |  |  |  |  |  |  |
|                                      |                                                           |                                       |  |  |  |  |  |  |  |  |  |  |
| Bookinger<br>Startdato Slutdato Diæt | Shi forsan Forsarger, Bookinghemærkning                   |                                       |  |  |  |  |  |  |  |  |  |  |
|                                      |                                                           |                                       |  |  |  |  |  |  |  |  |  |  |
|                                      |                                                           |                                       |  |  |  |  |  |  |  |  |  |  |
| Bookinger pr. dag                    |                                                           |                                       |  |  |  |  |  |  |  |  |  |  |
|                                      | Shi, Vær.                                                 |                                       |  |  |  |  |  |  |  |  |  |  |
| Dato Ugedag Ugenr.                   | afdeling Værelsesni. Pladsni. Blok. Fraværsmark           | kering                                |  |  |  |  |  |  |  |  |  |  |
|                                      |                                                           |                                       |  |  |  |  |  |  |  |  |  |  |
|                                      |                                                           |                                       |  |  |  |  |  |  |  |  |  |  |
|                                      |                                                           |                                       |  |  |  |  |  |  |  |  |  |  |
|                                      |                                                           |                                       |  |  |  |  |  |  |  |  |  |  |
| 1 Nyt værelse/plads 2 SI             | let periode                                               |                                       |  |  |  |  |  |  |  |  |  |  |
|                                      |                                                           |                                       |  |  |  |  |  |  |  |  |  |  |

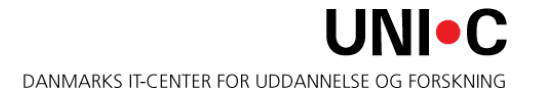

| 🚣 EA  | SY-A     | ESAS    | 5II-M-8   | 51-9618 | 51  |         |                      |       |          |        |                |        |        |         |                    |                             |       |      |       |      |      |       |              |     |
|-------|----------|---------|-----------|---------|-----|---------|----------------------|-------|----------|--------|----------------|--------|--------|---------|--------------------|-----------------------------|-------|------|-------|------|------|-------|--------------|-----|
| Eiler | Red      | liger   | Elever    | Betalin | ger | Pers    | onale                | Akti  | viteter  | Skol   | ehjen          | n Sța  | amtab  | eller   | Syst               | tem                         | ⊻ine  | due  | ∐jæ   | elp  |      |       |              |     |
| 1     | ۲        | ج 🥪     |           | i 🖫 🖣   |     | ≫       | n) (                 | 6     | 1        |        |                | 17. I  | 82     | 6       | e <mark>×</mark> ? | <sup>1</sup> 2 <sub>?</sub> | [ ]   |      | •     | ≪    | ⊳    | 1 🐔   | ž -3         | ž · |
| 🧟 A2  | 275 B    | ookin   | ger for   | kursist |     |         |                      |       |          |        |                |        |        |         |                    |                             |       |      |       |      |      |       | $\mathbf{X}$ |     |
| -Kι   | ursist   |         |           |         |     |         |                      |       |          |        |                |        |        |         |                    |                             |       |      |       |      |      |       |              |     |
|       |          | CPI     | R-nr. 📘   |         |     |         |                      |       |          |        |                |        |        |         |                    |                             |       |      |       |      |      |       |              |     |
|       |          | For     | navn 🕇    |         | _   |         |                      |       |          |        |                |        |        |         |                    |                             |       |      |       |      |      |       |              |     |
|       |          | Efterr  | navn 🗌    |         |     |         |                      |       |          |        |                |        |        |         |                    |                             |       |      |       |      |      |       |              |     |
|       |          | I       | Note      |         |     |         |                      |       |          |        |                |        |        |         |                    |                             |       |      |       |      |      |       |              |     |
|       |          | Akt     | ivitet 🗧  |         |     |         |                      |       |          |        |                |        |        |         |                    |                             |       |      |       |      |      |       |              |     |
|       |          | Per     | riode 📒   |         |     | -       |                      |       |          |        |                |        |        |         |                    |                             |       |      |       |      |      |       |              |     |
|       | Sta      | artdato | o Slu     | itdato  | ænd | dret D  | iæt                  | betal | ingsdati | o Fakt | uratek:        | st     | F      | aktur   | atekst             | kost                        | og lo | gi l | Booki | ngbe | emær | kning |              |     |
|       | Da<br>Da | rpr.da  |           | edagUge | nr. |         | Shj.<br>afdelin<br>[ | gVæi  | elsenr.  |        | Vær<br>nr.blok | . Frav | 'ærsma | ırkerin | g                  |                             |       |      |       |      |      |       |              |     |
|       | 11       | Nyt væ  | erelse/pl | ads     | 2 9 | Slet pe | eriode               |       |          |        |                |        |        |         |                    |                             |       |      |       |      |      |       |              |     |

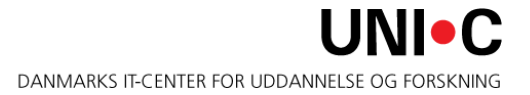

- Tilføjet nyt felt 'Note' i øverste blok
- Tilføjet nyt felt 'Diæt', hvortil der er en værdiliste
- Via højremus adgang til
  - A587 Noter for person
  - R057 Diæter
  - A135 Materialeudlån/aflevering, person

#### A276 Bookinger for gæst - fortsat

| 🚣 EASY  | -A ESASI         | II-M-85   | 1-9618   | 51             |            |        |                 |            |         |             |       |                             |         |            |      |      |     |   |
|---------|------------------|-----------|----------|----------------|------------|--------|-----------------|------------|---------|-------------|-------|-----------------------------|---------|------------|------|------|-----|---|
| Eiler R | ediger           | Elever    | Betaling | ger <u>P</u> e | ersonale   | Aktiv  | iteter <u>S</u> | kolehjer   | n Sța   | mtabelle    | r Sys | tem                         | ⊻indu   | е <u>Н</u> | jælp |      |     |   |
| i 🗐 🖉   | 4 🦻 🌾            |           | - 🔁 🗉    | ] [ ]          | <b>%</b> 🗇 | î) (   | 1 =             | 1          | F. 1    | 626         | 1 👼   | <sup>1</sup> 2 <sub>2</sub> |         |            |      | 1 🖓  | -7  | ? |
| 🧙 A276  | Booking          | ger for g | æst      |                |            |        |                 |            |         |             |       |                             |         |            |      |      | - • | × |
|         | CDE              |           |          | _              |            |        |                 |            |         |             |       |                             |         |            |      |      |     |   |
|         | Eorn             | avn       |          | _              |            |        |                 |            |         |             |       |                             |         |            |      |      |     |   |
|         | Eftern           | iavn      |          |                |            |        |                 |            |         |             |       |                             |         |            |      |      |     |   |
|         | G                | iade 📃    |          |                |            |        |                 |            |         |             |       |                             |         |            |      |      |     |   |
|         | 9                | Sted 🗌    |          |                |            |        |                 |            |         |             |       |                             |         |            |      |      |     |   |
|         | Postnr           | ./Бу 📃    |          |                |            |        |                 |            |         |             |       |                             |         |            |      |      |     |   |
|         |                  | c/o       |          |                |            |        |                 |            |         |             |       |                             |         |            |      |      |     |   |
|         | Telefo           | innr. 📃   |          |                |            |        |                 |            |         |             |       |                             |         |            |      |      |     |   |
|         | N                | lote      |          |                |            |        |                 |            |         |             |       |                             |         |            |      |      |     |   |
| Bookin  | ner              |           |          |                |            |        |                 |            |         |             |       |                             |         |            |      |      |     |   |
| Doordin | igo:             |           |          |                | Sidste     |        |                 |            | Fal     | kturatekst  |       |                             |         |            |      |      |     |   |
|         | Startdato        | Slut      | dato     | Diæt           | betalin    | gsdato | Fakturate       | ekst       | kos     | st og logi  |       | Bool                        | kingbei | mærk       | ning |      | _   |   |
| 2       |                  |           |          |                |            |        |                 |            |         |             |       |                             |         |            |      | <br> | _   |   |
|         |                  |           |          |                |            |        |                 |            |         |             |       |                             |         |            |      |      |     |   |
| Arra    | ingørnr.         |           |          |                |            |        |                 |            |         |             |       |                             |         |            |      |      |     |   |
| F       | ornavn 📗         |           |          |                |            |        |                 |            |         |             |       |                             |         |            |      |      |     |   |
| Eft     | ternavn          |           |          |                |            |        |                 |            |         |             |       |                             |         |            |      |      |     |   |
| Bookin  | ider or da       | n a       |          |                |            |        |                 |            |         |             |       |                             |         |            |      |      |     |   |
|         |                  | 2         |          |                | Shj.       |        |                 | Væ         | r.      |             |       |                             |         |            |      |      |     |   |
|         | Dato             | Uge       | edagUger | η <b>.</b>     | afdeli     | ngVære | Isesnr. Pl      | adsnr.blol | c.Fravæ | ersmarkerii | ng    |                             |         |            |      |      |     |   |
|         |                  |           |          |                |            |        |                 |            | H       |             |       |                             |         |            |      |      |     |   |
|         | [                |           | _        |                |            |        |                 |            | ίΗ.     |             |       |                             |         |            |      |      |     |   |
| Ţ       |                  |           |          |                |            |        | î-              | -i i-      | íΠ      |             |       |                             |         |            |      |      |     |   |
|         |                  |           |          |                |            |        |                 |            |         |             |       |                             |         |            |      |      |     |   |
|         | <u>1</u> Nyt vær | relse/pla | ds       | 2 Sle          | et periode |        |                 |            |         |             |       |                             |         |            |      |      |     |   |
|         |                  |           |          |                |            |        |                 |            |         |             |       |                             |         |            |      |      |     |   |

Der er foretaget ændringer i følgende udskrifter:

- A815 Køkkenliste
- A817 Ankomstliste
- A816 Hjemrejseliste

Desuden er der oprettet en helt ny udskrift

• R059 Skolehjemudlånsliste

#### A815 Køkkenliste

| Bestillingspar | ametre |         | Værdi         |       |                 |           |        |
|----------------|--------|---------|---------------|-------|-----------------|-----------|--------|
| Skolehjemsaf   | deling |         | 30            |       |                 |           |        |
| Fra dato       |        |         | 01.01.2012    |       |                 |           |        |
| Til dato       |        |         | 04.01.2012    |       |                 |           |        |
|                | Uge-   |         |               |       | Antal fuldtids- |           |        |
| Dato           | dag    | Shj. at | fd. Diæt      | l alt | elever          | kursister | gæster |
|                |        |         |               |       |                 |           |        |
|                | FRE    | 30      | uspecificeret | 0     | 10              | 8         | 0      |
|                |        |         | vegetar       | 0     | 0               | 2         | 0      |
|                |        |         | diabetes      | 0     | 1               | 0         | 0      |
|                |        |         |               |       |                 |           |        |
|                |        | Total:  |               | 0     | 11              | 10        | 0      |
|                |        |         |               |       |                 |           |        |
| 02.01.2012     | LØR    | 30      | uspecificeret | 0     | 2               | 0         | 12     |
|                |        |         | vegetar       | 0     | 0               | 0         | 0      |
|                |        |         | diabetes      | 0     | 1               | 0         | 4      |
|                |        |         |               |       |                 |           |        |
|                |        | Total:  |               | 0     | 3               | 0         | 16     |
|                |        |         |               |       |                 |           |        |
| 03.01.2012     | SØN    | 30      | uspecificeret | 0     | 2               | 0         | 12     |
|                |        |         | vegetar       | 0     | 0               | 0         | 0      |
|                |        |         | diabetes      | 0     | 1               | 0         | 4      |
|                |        | _       |               |       |                 |           |        |
|                |        | Total:  |               | 0     | 3               | 0         | 16     |
|                |        |         |               |       |                 |           |        |
|                | MAN    | 30      | uspecificeret | 0     | 10              | 15        | 0      |
|                |        |         | vegetar       | 0     | 1               | 1         | 0      |
|                |        |         | diabetes      | 0     | 1               | 0         | 0      |
|                |        |         |               |       |                 |           |        |
|                |        | Total:  |               | 0     | 12              | 16        | 0      |

#### A817 Ankomstliste

| Bestillingsparametre       | Værdi      |
|----------------------------|------------|
| Skolehjemsafdeling         | 30         |
|                            | 15.01.2012 |
| Til dato                   | 15.01.2012 |
| Medtag ikke-bookede elever | Ν          |

|            |                         |      |       |       |    |     |      |      |      | Skole |             |
|------------|-------------------------|------|-------|-------|----|-----|------|------|------|-------|-------------|
| Dato       | Navn                    | afd. | Vær.  | Plads | te | lån | Udd. | Ver. | Spc. | per.  | Skoleforløb |
|            |                         |      |       |       |    |     |      |      |      |       |             |
| 15.01.2012 | Reutin, Ian Gean        | 30   | 1172  | А     | Х  | Х   | 1530 | 3    | 2    | 2P    | me2p9801SF2 |
|            | Riello, Martin          | 30   | 1173  | А     | Х  |     | 1530 | 3    | 2    | 2P    | me2p9801SF2 |
|            | 08 Knud Olesen, Gæst    | 30   | 2S1   | А     |    |     |      |      |      |       |             |
|            | 08 Erling Paulsen, Gæst | 30   | 2S3   | А     | Х  |     |      |      |      |       |             |
|            | 08 Hans Rostbjerg, Gæst | 30   | 22201 | А     | Х  |     |      |      |      |       |             |
|            | 08 Karl Munkholm, Gæst  | 30   | 22202 | А     |    | Х   |      |      |      |       |             |
|            | 08 Lise Kongsø, Gæst    | 30   | 22205 | А     |    |     |      |      |      |       |             |
|            | 08 Teddy Nielsen, Gæst  | 30   | 22207 | А     |    |     |      |      |      |       |             |

| Bestillingsparametre | Værdi      |
|----------------------|------------|
| Skolehjemsafdeling   | 30         |
|                      | 13.03.2012 |
|                      | 31.05.2012 |

|            |                                 | Shj. |       |       | No- |     |      |      |      | Skole | Aktivitet/  |
|------------|---------------------------------|------|-------|-------|-----|-----|------|------|------|-------|-------------|
| Dato       | Navn                            | afd. | Vær.  | Plads | te  | lån | Udd. | Ver. | Spc. | per.  | Skoleforløb |
|            |                                 |      |       |       |     |     |      |      |      |       |             |
| 13.03.2012 | Nielsen, Jens Christian Sadolin | 30   | 1S38  | В     | Х   | Х   | 1210 | 3    | 3    | 4     | st4p0297SF2 |
| 22.03.2012 | Hansen, Mads                    | 30   | 11S38 | В     |     |     | 1210 | 3    | 1    | 6     | ra6p9801SF2 |
|            | 08 Knud Olsen, Gæst             | 30   | 12219 | А     |     | Х   |      |      |      |       |             |
| 04.05.2012 | 08 Anna Lyngby, Gæst            | 30   | 12232 | А     | Х   |     |      |      |      |       |             |
| 04.05.2012 | 08 Lissie L. Knudsen, Gæst      | 30   | 12234 | А     |     | Х   |      |      |      |       |             |

| Skolehjemsafdeling | 30         |
|--------------------|------------|
| Udlånsdato fra     | 13.03.2011 |
|                    | 31.07.2011 |
|                    | J          |
|                    | J          |

| Navn                            | CPR-nr.     | Vær.  | Plads | Materiale      | Dato       | Dato       |
|---------------------------------|-------------|-------|-------|----------------|------------|------------|
|                                 |             |       |       |                |            |            |
| Nielsen, Jens Christian Sadolin | 020283-1333 | 1S38  | В     | Håndklædesæt   | 13.03.2011 | 01.04.2011 |
| Nielsen, Jens Christian Sadolin | 020283-1333 | 1S38  | В     | Håndklædesæt   | 01.04.2011 |            |
| Hansen, Mads                    | 060482-1101 | 11S38 | В     | Sengelinned    | 22.03.2011 |            |
| Olsen, Knud                     | 091177-1007 | 12219 | А     | Håndklædesæt   | 01.05.2011 |            |
| Lyngby, Anna                    | 120967-1442 |       |       | Håndklædesæt   | 04.05.2011 |            |
|                                 | 041181-1298 |       |       | Fjernbetjening | 04.05.2011 | 01.06.2011 |

Administrationen af værelser og pladser på skolehjemsafdelinger ændres med en række nye registreringer og funktioner, der bliver tilgængelige fra og med Lev. 11.2.1, der frigives den 8. februar 2012:

Revision af eksisterende skærmbilleder:

- A251 Værelser, hvor der indføres plads- og værelsestyper samt rengøringsregistreringer for værelser og pladser
- A839 Pladsoversigt, hvor plads- og værelsestyper indføres
- A263 Værelsesoversigt, hvor indholdet ændres kraftigt for at gøre skærmbilledet anvendeligt ved booking

Plads- og værelsestype kan være enten S (standard) eller G (gæst)

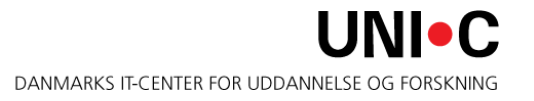

Nye skærmbilleder:

- *R066 Masseredigering af værelser* til vedligehold af værelsesstamdata
- *R067 Masseredigering af pladser* til vedligehold af pladsstamdata
- R068 Rengøring af værelser til registrering og styring af værelsesrengøring
- *R073 Klargøring af pladser* til registrering og styring af pladsklargøring

Nyt batchjob:

• *R072 Opdater rengøringsstatus*, som automatisk finder og markerer de værelser der skal rengøres og de pladser der skal klargøres.

Det underliggende workflow er:

- *R072 Opdater rengøringsstatus* køres og de værelser, der skal rengøres og serviceres samt de pladser der skal klargøres, markeres.
- På *R068 Rengøring af værelser* kan man evt. justere, hvad der skal rengøres, serviceres og klargøres.
- Herefter kan man danne en rengøringsliste ved at bestille *R069 Rengøringsoversigt*.
- Efter endt rengøring skal det på *R068 Rengøring af værelser* registreres, hvilke værelser der faktisk blev rengjort og serviceret samt de pladser der blev klargjort.
- Herefter kan man køre *R072 Opdater rengøringsstatus* igen.

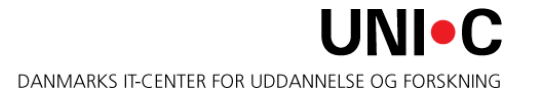

Revision af eksisterende udskrifter:

- A802 Værelsesoversigt, hvor plads- og værelsestyper indføres
- A839 Pladsoversigt, hvor plads- og værelsestyper indføres

Ny udskrift:

 R069 Rengøringsoversigt er en liste over hvilke værelser der skal rengøres/serviceres samt hvilke pladser der skal klargøres.
 Rengøringsoversigten skal kunne sendes via e-mail til en specificeret adresse, fx den rengøringsansvarlige

#### Appetitvækkere -4

Endelig samles der lidt op på fundne uhensigtsmæssigheder

- A259 Elevbooking, A260 Kursistbooking og A261 Gæstebooking, udbygges yderligere med advarsler
  - hvis det forsøges at booke en elev på et gæsteværelse (G og S) eller en gæst på et standardværelse med fx 2 pladser
- samt med fejlmeddelelser
  - hvis pladser der er lukkede eller nedlagte forsøges booket.
- A815 Køkkenliste revideres yderligere, så det er muligt at medregne beboere i køkkenlisten på 1. tilstedeværelsesdag og 1. fraværsdag. Køkkenlisten skal desuden kunne sendes via e-mail til en specificeret adresse, fx den køkkenansvarlige.

Næste større revision kommer i Lev. 12.1.1 i september 2012.

# SKOLEHJEMSPORTALEN

v/ Jens Holmgaard og Morten Skelsmose, UDDATA

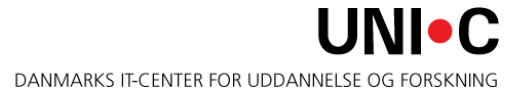